### **FungiDB: SNPs and Population Genetics**

Single Nucleotide Polymorphisms (SNPs) can be used to characterize similarities and differences within a group of isolates or between two groups of isolates. They can also be used to identify genes that may be under evolutionary pressure, either to stay the same (purifying selection) or to change (diversifying or balancing selection).

Isolates are assayed for SNPs in EuPathDB by two basic methods: re-sequencing and the alignment of sequence reads to a reference genome or DNA hybridization to a SNP-chip array.

**Read Frequency Threshold:** Calling SNPs for each isolate in your group. Each isolate's sequencing reads are aligned to a reference genome (Organism) and then each nucleotide position with 5 or more aligned reads is examined. A base call is made if the aligned reads meet your Read Frequency Threshold. For example, Isolate X has 10 aligned reads at nucleotide position 1600. If 6 reads are G and 4 reads are A, the read frequency is 60% for the G call and 40% for A. Running this search with the Read Frequency Threshold set to 80% will prevent a base call and consequently exclude Isolate X when returning SNPs for nucleotide position 1600. Running the search with the Read Frequency Threshold set to 60% will bring back a G for this isolate and a 40% threshold will return two calls (both G and A) at this position. The parameter lets you control the quality of the sequencing data and the confidence of the SNP calls. Read Frequency Threshold is a particularly important parameter when dealing with diploid (or aneuploid) organisms since a read frequency of ~50% is expected for heterozygous SNPs.

## Isolate X aligned sequencing reads

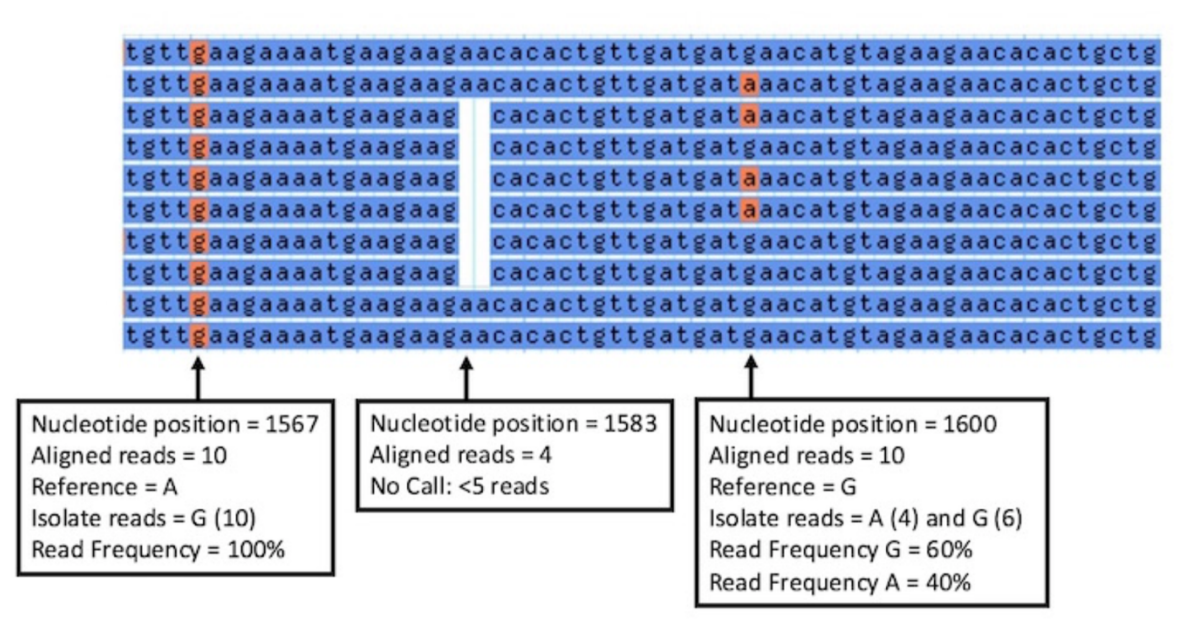

Minor allele frequency: Parameter for calling SNPs across your isolate group.

The minor allele frequency refers to the least common base call for a single nucleotide position across all isolates. The default setting for this parameter is 0% and returns all SNPs - instances where at least one isolate has a base call that differs from reference. Increase the

Minor allele frequency to ensure that SNPs returned by the search are shared by a larger percentage of isolates in your group.

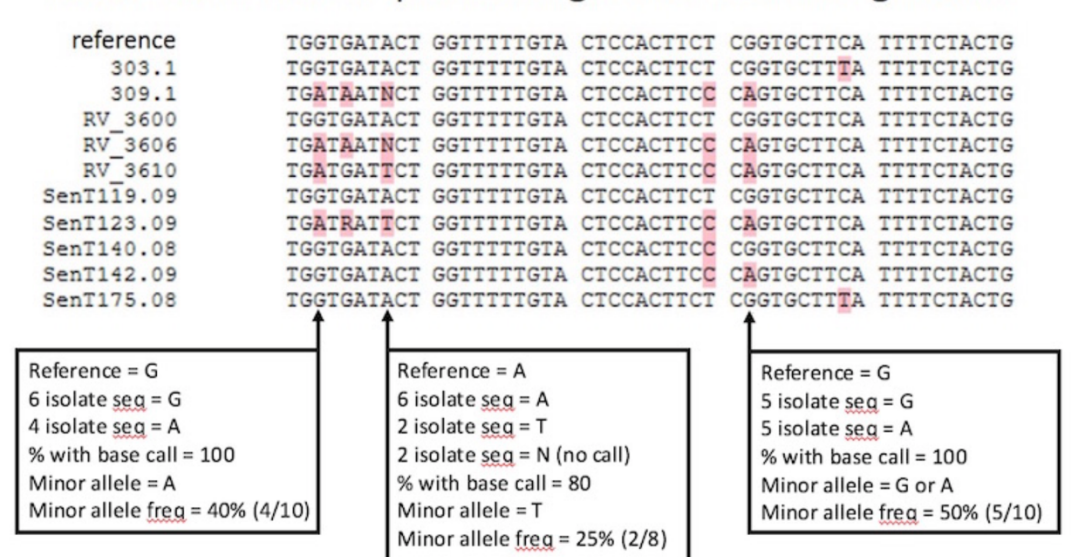

Isolate consensus sequences aligned to reference genome.

**Percent isolates with a base call:** Parameter for calling SNPs across your isolate group Sometimes an isolate does not have a base call at a certain nucleotide position because the Read Frequency Threshold was not met or because there were less than 5 aligned sequencing reads for that nucleotide position. In this case, a SNP can be returned by the search based on a subset of your isolate group. The 'Percent isolates with a base call' parameter defines the fraction of isolates that must have a base call before a SNP is returned for that nucleotide position. The default setting for this parameter is 80% or 8 out of 10 isolates in your group must have a base call for a SNP to be returned by the search. The higher this parameter, the more likely the SNP is to be high quality as regions difficult to align or difficult to sequence will tend to have a lower percentage of calls since the coverage and/or quality will be lower in that region.

# 1. Identifying SNPs between fungal isolates collected in various geographical areas

The example described below identifies SNPs in *Coccidioides posadasii* (*C. posadasii*) str. Silveira isolates collected from patients with Coccidioidomycosis in the US and Latin America. Coccidioidomycosis, also known as Valley fever, is a fungal disease caused by two closely related species – *C. immitis* and *C. posadasii*. The disease is associated with high morbidity and mortality rates that affects tens of thousands of people each year. The two fungal species are endemic to several regions in the Western Hemisphere, but recent epidemiological and population studies suggest that the geographic range of these fungal species is becoming wider.

## a) Identify SNPs based on differences between isolates collected in Guatemala and the US.

• From the Search for Other Data Types panel, navigate to the Identify SNPs based on Differences Between Two Groups of Isolates.

• In the resulting window first select the target organism '*C. posadasii* str. Silveira' then scroll through the metadata options on the left and make appropriate *Geographic Location* selections from the *Host* section of Characteristic separately for set A and set B isolates. *Set A isolates* should be set to *Guatemala* and *Set B* to the *United States of America*. All other parameters for both sets should be left as *default* (read frequency threshold – 80%, major allele frequency – 80, percent isolates with base call – 50).

| (                                                              | Organism     Coccide/des posstall at: Shvers      State     65 Set A Isolates     68 Set A Isolates Total                                                                                                    | s of 68 Set A Isolates selected Courty X                                                                                                    | n Two Groups of                                                                                                    | Isolates                                                                                                    |                                                                                                |
|----------------------------------------------------------------|----------------------------------------------------------------------------------------------------|----------------------------------------------------------------------------------------------------|----------------------------------------------------------------------------------------------------|----------------------------------------------------------------------------------------------------|------------------------------------------------------------------------------------------------|
| Search for Other Data Types                                    | expand all ] collapse all                                                                                                    | Country                                                                                                    |                                                                                                    |                                                                                                    |                                                                                                |
|                                                                | III data set                                                                                                    | Keep checked values at top                                                                                                    |                                                                                                    | 1 of 68 Set A isolates have no                                                                                                    | data provided for this filter                                                                  |
| expand all   collapse all                                      | III Host organism<br>III Fungal organism<br>▶ Sample collection                                                                                                    | □ I <u>k</u> Country                                                                                                    | Remaining<br>Set A S<br>Isolates Isola<br>67 (190%) 67                                                                                                    | t A<br>tes O Distribution O                                                                                                    | % 😡                                                                                            |
| Popset Isolate Sequences     Genomic Sequences                 | Geographic location                                                                                                    | Argentina                                                                                                    | 1 (196) 1                                                                                                    | (196)                                                                                                    | (100%)                                                                                         |
| Genomic Segments                                               | E City, village, or region                                                                                                    | Ø Guatemala                                                                                                    | 1 (1%) 1<br>5 (7%) 5                                                                                                    | (1%)                                                                                                    | (100%)                                                                                         |
| V SNPs                                                         | > Sample                                                                                                    | Atouten                                                                                                    | 9 (13%) 9                                                                                                    | (13%)                                                                                                    | (100%)                                                                                         |
| <ul> <li>SNP ID(s)</li> <li>Genomic Location</li> </ul>        | DNA sequencing                                                                                                    | Paraguay     United States of America                                                                                                    | 1 (1%) 1<br>50 (75%) 50                                                                                                    | (1%)                                                                                                    | (100%)                                                                                         |
| <ul> <li>Differences Within a Group of<br/>Isolates</li> </ul> |                                                                                                    |                                                                                                    |                                                                                                    |                                                                                                    |                                                                                                |
| Differences Between Two Groups<br>of Isolates     Gene IDs     |                                                                                                    |                                                                                                    |                                                                                                    |                                                                                                    |                                                                                                |
| Differences Between Two Groups<br>of Isolates     Gene IUS     | Set B Isolates     68 Set B Isolates Total     expand all collapse all     Port a life                                                                                                    | 50 of 68 Set B Isolates selected Country X                                                                                                    |                                                                                                    |                                                                                                    |                                                                                                |
| Differences Between Two Groups<br>of Isolates     Gene IDS     | Set B Isolates     68 Set B Isolates Total     expand all (onlines all     Find a filter     Q     Q                                                                                                    | 50 of 68 Set B Isolates selected Country X<br>Country                                                                                                    |                                                                                                    | 1 of 68 Set B lockates have                                                                                                    | no data provided for this                                                                      |
| Differences Between Two Groups     of Isolates     Gene IDS    | Set B Isolates     66 Set B Isolates     66 Set B Isolates Total     equard al   collapse al     Find a filter     Q     Q     Q     Tota d filter     Gata set     If Acta organism     If Anngal organism     If Anngal organism     Semoto collection                                                                                                    | 50 of 68 Set B Isolates selected Country ×<br>Country<br>Country<br>Country<br>Lis Country ÷                                                                                                    | Remaining<br>Set B<br>Roder O Seda                                                                                                    | 1 of 68 Set B isolates have<br>1 B Olstribution O                                                                                                    | no data provided for this                                                                      |
| Differences Between Two Groups     of Isolates     Gene TDS    | Set B Isolates     68 Set B Isolates Total     equard all (colupte al     Find a filter     id data set     id data set     id not organism     if rungal organism     is Sample collection         desgraphic location                                                                                                    | 50 of 68 Set B Isolates selected Country ×<br>Country<br>© Keep choiced values at top<br>14 Country o<br>Accenting                                                                                                    | Remaining<br>Set 8<br>Isolates 0 = Isolate<br>67 (cors.) 57 (c)<br>1 (c) 1 (c) 1 (c) 1                                                                                                    | 1 of 68 Set B isolates have<br>18 0 Distribution 0                                                                                                    | no data provided for this                                                                      |
| Differences Between Two Groups<br>of Isolates     Gene IDS     | Set B Isolates     68 Set B Isolates Total     equad all (colupse all     Find a filter     ①     ①     ①     ①     ①     ①     ①     ①     ①     ①     ①     ①     ①     ③     ⑦     ③     ⑦     ③     ⑦     ③     ⑦     ③     ⑦     ③     ⑦     ③     ⑦     ③     ⑦     ③     ⑦     ③     ⑦     ③     ⑦     ③     ⑦     ③     ⑦     ③     ⑦     ③     ⑦     ③     ⑦     ③     ⑦     ③     ⑦     ③     ⑦     ③     ⑦     ③     ⑦     ③     ⑦     ③     ⑦     ③     ⑦     ③     ⑦     ③     ⑦     ③     ⑦     ③     ⑦     ③     ⑦     ③     ⑦     ③     ⑦     ③     ⑦     ⑦     ⑦     ⑦     ⑦     ⑦     ⑦     ⑦     ⑦     ⑦     ⑦     ⑦     ⑦     ⑦     ⑦     ⑦     ⑦     ⑦     ⑦     ⑦     ⑦     ⑦     ⑦     ⑦     ⑦     ⑦     ⑦     ⑦     ⑦     ⑦     ⑦     ⑦     ⑦     ⑦     ⑦     ⑦     ⑦     ⑦     ⑦     ⑦     ⑦     ⑦     ⑦     ⑦     ⑦     ⑦     ⑦     ⑦     ⑦     ⑦     ⑦     ⑦     ⑦     ⑦     ⑦     ⑦     ⑦     ⑦     ⑦     ⑦     ⑦     ⑦     ⑦     ⑦     ⑦     ⑦     ⑦     ⑦     ⑦     ⑦     ⑦     ⑦     ⑦     ⑦     ⑦     ⑦     ⑦     ⑦     ⑦     ⑦     ⑦     ⑦     ⑦     ⑦     ⑦     ⑦     ⑦     ⑦     ⑦     ⑦     ⑦     ⑦     ⑦     ⑦     ⑦     ⑦     ⑦     ⑦     ⑦     ⑦     ⑦     ⑦     ⑦     ⑦     ⑦     ⑦     ⑦     ⑦     ⑦     ⑦     ⑦     ⑦     ⑦     ⑦     ⑦     ⑦     ⑦     ⑦     ⑦     ⑦     ⑦     ⑦     ⑦     ⑦     ⑦     ⑦     ⑦     ⑦     ⑦     ⑦     ⑦     ⑦     ⑦     ⑦     ⑦     ⑦     ⑦     ⑦     ⑦     ⑦     ⑦     ⑦     ⑦     ⑦     ⑦     ⑦     ⑦     ⑦     ⑦     ⑦     ⑦     ⑦     ⑦     ⑦     ⑦     ⑦     ⑦     ⑦     ⑦     ⑦     ⑦     ⑦     ⑦     ⑦     ⑦     ⑦     ⑦     ⑦     ⑦     ⑦     ⑦     ⑦     ⑦     ⑦     ⑦     ⑦     ⑦     ⑦     ⑦     ⑦     ⑦     ⑦     ⑦     ⑦     ⑦     ⑦     ⑦     ⑦     ⑦     ⑦     ⑦     ⑦     ⑦     ⑦     ⑦     ⑦     ⑦     ⑦     ⑦     ⑦     ⑦     ⑦     ⑦     ⑦     ⑦     ⑦     ⑦     ⑦     ⑦     ⑦     ⑦     ⑦     ⑦     ⑦     ⑦     ⑦     ⑦     ⑦     ⑦     ⑦     ⑦     ⑦     ⑦     ⑦     ⑦     ⑦     ⑦     ⑦     ⑦     ⑦     ⑦     ⑦     ⑦     ⑦     ⑦     ⑦     ⑦     ⑦     ⑦     ⑦     ⑦     ⑦     ⑦     ⑦     ⑦     ⑦     ⑦     ⑦     ⑦ | 50 of 68 Set B Isolates selected Country ×<br>Country  Country  Fixeo checked values at top  Ii Country  Agentina Brasi Brasi                                                                                                    | Remaining<br>Set 0         So           bookers 0         c         teolar           67 (rolv)         67 (rolv)         1 (rolv)           1 (rolv)         1 (rolv)         1 (rolv)        | 1 of 68 Set B lociates have<br>8 control of the set B lociates have<br>18 control of the set B lociates have<br>19 control of the set B lociates have<br>19 control of the set B locia                                                                                                    | no data provided for this<br>%<br>(100                                                         |
| Differences Between Two Groups     of Isolates     Gene IDS    | Set B Isolates     68 Set B Isolates Total     expand all collapse all     Prod a films     Prod a films     Fingal films     Fingal collarsin     Sampic collection     Ceographic location     Contry     Contry     Contry                                                                                                    | 50 of 68 Set B Isolates selected Country<br>Country  Country  Agentina Gravitian Gravitian Gravit | Remaining<br>Set B         Se           Isolates 0         5           01         (1%)           1         (1%)           5         (7%)                                                      | 1 of 68 Set B lociates have<br>18 c Distribution c<br>19 1<br>19 1<br>19 1<br>19 1<br>19 1                                                                                                    | no data provided for this<br>s (no<br>nor<br>nor<br>nor<br>nor<br>nor                          |
| Differences Between Two Groups     Isolates     Gene IDS       | Set B Isolates  66 Set B Isolates  66 Set B Isolates Total  9  9  9  9  9  9  9  9  9  9  9  9  9                                                                                                    | 50 of 68 Set B Isolates selected Country ×<br>Country       Keep checked values at top      I1 Country      Agentina      Tarai      Guatemaia      Mexico      Decement                                                                                                    | Remaining<br>Botilize 0         5         5           67 (100%)         677 (11)         160/a           11 (11%)         11 (11)         1           5 (73%)         9 (13%)         9 (13%) | 1 of 68 Set B lociates have<br>18 0 Distribution 0<br>19 1<br>19 1 | no data provided for this<br>95 1<br>0000<br>0000<br>0000<br>0000<br>0000<br>0000<br>0000<br>0 |

The search strategy returns SNPs rather than genes, which are classified by genomic location within the results table. When individual SNPs fall within a gene, its corresponding Gene ID

| (SNPs) | Groups<br>Add Step<br>Step 1 |                     |            | Stra                | tegy: Two Groups(2) * Rename<br>Duplicate<br>Save As<br>Share<br>Delete |
|--------|------------------------------|---------------------|------------|---------------------|-------------------------------------------------------------------------|
|        |                              |                     |            |                     |                                                                         |
| SNP F  | Results Advanced Paging      |                     |            | Download Add        | to Basket Add Columns                                                   |
|        | SNP Id                       | Location 🕹          | Gene ID 🥹  | Position in protein | 🤤 Coding 🥝                                                              |
|        | NGS_SNP.GL636486.1022206     | GL636486: 1,022,206 | CPSG_00348 | 1616                | coding                                                                  |
|        | NGS_SNP.GL636486.1125536     | GL636486: 1,125,536 | CPSG_00368 | 98                  | coding                                                                  |
|        | NGS_SNP.GL636486.1140082     | GL636486: 1,140,082 | CPSG_00376 | 1                   | coding                                                                  |
|        | NGS_SNP.GL636486.1144476     | GL636486: 1,144,476 | CPSG_00379 | 68                  | coding                                                                  |
|        | NGS_SNP.GL636486.1159591     | GL636486: 1,159,591 | CPSG_00387 | 215                 | coding                                                                  |

is listed next to the SNP record.

- To examine a SNP record page, click on the *SNP*.*GL636486.1125536* in the CPSG\_00368 gene. *Note, you might have to scroll down to find the SNP or you can follow the next step*.
  - If your results table looks somewhat different and you cannot easily locate the SNP mentioned above can you think of other ways to locate this SNP within your results?

|                                                                         | Add Step                                                                                                  |
|-------------------------------------------------------------------------|----------------------------------------------------------------------------------------------------|
| Run a new Search for<br>Add contents of Basket<br>Add existing Strategy | Genes<br>Genomic Segments<br>SNPs<br>ORFs                                                                 |
|                                                                         | Add Step 2 : SNP ID(s)                                                                                    |
|                                                                         | Enter a list of IDs or text:     SNP.GL636486.1125536                                                     |
|                                                                         | Copy from My Basket: 0 SNPs will be copied from your Basket.                                              |
|                                                                         | Copy from My Strategy: Choose a SNP strategy: JoF SNPs between Two Groups (Guatemala & US) (19280 SNPs) + |
|                                                                         | Combine SNPs in Step 1 with SNPs in Step 2:                                                               |
| (SNP)<br>Two Gri<br><u>13987 S</u><br>Step                              | Edit<br>SNP ID(s)<br>1 SNP<br>Add Step<br>1 Step 2                                                        |

Hint: Click Add Step and look up the SNP by its ID: SNP.GL636486.1125536

SNP location, allele summary, associated GeneID, major and minor allele records can be found at the top of the page, followed by DNA polymorphism summary and SNP records table that is searchable by isolates.

#### SNP: NGS\_SNP.GL636486.1125536 Organism: Coccidioides posadasii str. Silveira Location: GL636486: 1,125,536 Type: coding Number of Strains: 68 Gene ID: CPSG\_00368 Gene Strand: reverse Major Allele: A (0.84) Minor Allele: G (0.16) Distinct Allele Count: 2 Reference Allele: A Reference Product: L 98 Allele (gene strand): T SNP context: CGTCCATCCTCTCACTCCCTGCCCAAATCGGTGTCGAAGTGTGTGGCTGAGATCTC SNP context (gene strand): GAGATCTCAGCCACACACTTCGACACCGATTTGGCAGGGACAGGGAGGAGGAGGAGGACGACG

Genomic location, SNP type and aligned reads can be displayed in GBrowse by clicking on the *View in genome browser* button. SNP tracks can be activated from the *Select Tracks* tab by selecting *SNPs by coding potential* under *DNA polymorphism* in the *Genetic variation* section. Hover over SNPs labeled as red diamonds (nonsense SNPs) to get more information.

• Examine SNP record page further. Note that in addition to US and Guatemala SNP records it also contains information for other isolates collected elsewhere, where individual reads can be activated by clicking on the *view alignment* link from within the table. This action will re-direct you to the GBrowse where you can select either all or specific isolates listed under the *Aligned Genomic Sequence Reads for C. posadasii str. Silveira* to view specific tracks.

| Search this table.   | ▲ Download 🛢 Data sets | Q Showing 6         | Q Showing 68 rows |                               |                   |                |                      |                      |  |  |
|----------------------|------------------------|---------------------|-------------------|-------------------------------|-------------------|----------------|----------------------|----------------------|--|--|
| ↓<br>↓<br>↓ Location | 1† Strain              |                     |                   | Allele<br>↓† (gene<br>strand) | <b>↓†</b> Product | ltî Coverage 💡 | ⊥† Read<br>Frequency | ↓↑ View<br>Alignment |  |  |
|                      | Silveira (reference)   |                     | A                 | т                             | L                 |                |                      |                      |  |  |
| Argentina            | B0727_Argentina        | EUSMPL0054-<br>1-57 | A                 | т                             | L                 | 9              | 100                  | view<br>alignment    |  |  |
| Brazil               | B5773_Brazil           | EUSMPL0054-<br>1-62 | A                 | т                             | L                 | 15             | 100                  | view<br>alignment    |  |  |
| Guatemala            | 730332_Guatemala       | EUSMPL0054-<br>1-65 | G                 | с                             | L                 | 7              | 100                  | view<br>alignment    |  |  |
| Guatemala            | 730333_Guatelama       | EUSMPL0054-<br>1-66 | G                 | с                             | L                 | 10             | 100                  | view<br>alignment    |  |  |
| Guatemala            | 730334_Guatemala       | EUSMPL0054-<br>1-67 | A                 | т                             | L                 | 13             | 100                  | view<br>alignment    |  |  |
| Guatemala            | B0858_Guatemala        | EUSMPL0054-<br>1-58 | G                 | с                             | ι                 | 21             | 100                  | view<br>alignment    |  |  |

b) Determine genes that map to each of the SNPs identified in Step 1.

• Add Step, Run a new Search for, Genes, Taxonomy, and choose C. posadasii str. Silveira

| Add Step 2 : Organism  Companism  releved  releved  relev | 2:<br>(1) 1 Intersect 2 (1) 1 Minus 2<br>1) Union 2 (1) 2 Minus 1<br>0 Hint to 2, using genomic<br>colocation              |                                                                                                    |                                                                                                    |
|----------------------------------------------------------------------------------------------------|----------------------------------------------------------------------------------------------------|----------------------------------------------------------------------------------------------------|----------------------------------------------------------------------------------------------------|
|                                                                                                    | Continue<br>Continue                                                                                                    | Add Step<br>Genomic Colocation<br>tep 1 and Step 2 using relative<br>Strategy (Step 1). Your new Gen<br>region overlaps the | Notional in the genome<br>nees search (Step 2) netwined 10379 Genes.<br>exact region of a SNP in Step 1 and is on either strand : "<br>(13962 SNP's in Step.)<br>(13962 SNP's in Step.)<br>Region<br>SNP |
|                                                                                                    | Exact     Upstream: 1000 bp     Downstream: 1000 bp     Custom:     begin at: start + + = 0 bp     end at: stop + + = 0 bp | Submit                                                                                                    | Exact     Upstream: 1000 bp     Ownerterm: 1000 bp     Outon:     begin at: Etant + + + 0 bp     end at: stop + + 0 bp                                                                                   |

- Next window will bring up a colocation tool where you will be able to set parameters of your gene search.
- Choose to Return each *Gene from Step 2* whose <u>exact region</u> *overlaps* the <u>exact</u> <u>region</u> of a SNP in Step 1 and is on *either strand*
- Click Submit
- Examine gene list returned

| Gene                                                                                                    | 5)                              |                                                 | _                             |                        |                                            |             |                   |                                                                                                    | Strategy: Tv                 | vo Groups(2,           | )* 🛯                                             |
|----------------------------------------------------------------------------------------------------|---------------------------------|-------------------------------------------------|-------------------------------|------------------------|--------------------------------------------|-------------|-------------------|----------------------------------------------------------------------------------------------------|------------------------------|------------------------|--------------------------------------------------|
| Tw<br>13                                                                                                    | o Groups<br>1982 SNPs<br>Step 1 | Organism<br>10379 Genes<br>4071 Genes<br>Step 2 | Add Step                      |                        |                                            |             |                   |                                                                                                    |                              | D                      | Rename<br>uplicate<br>Save As<br>Share<br>Delete |
|                                                                                                    |                                 |                                                 |                               |                        |                                            |             |                   |                                                                                                    |                              |                        |                                                  |
| 0071 Genes from Step 2       Revide         Strategy: Two Groups(2)       Image: Revide         Image: Control of Control of Contr |                                 |                                                 |                               |                        |                                            |             |                   |                                                                                                    |                              |                        |                                                  |
| ۵                                                                                                    | 韋 Gene ID                       | Transcript<br>ID                                | 韋 Organism 🥹                  | Genomic Location 3     | Product<br>Description                     | Count Count | 韋 Region 🥹        | 🗘 Matched Regions 🕢                                                                                                    | Gene<br>Name<br>or<br>Symbol | Entrez<br>Gene 3<br>ID | ‡Pre<br>ID(                                      |
|                                                                                                    | CPSG_00001                      | CPSG_00001-<br>t26_1                            | C. posadasii str.<br>Silveira | GL636486:3735439412(-) | dihydrolipoamide S-<br>succinyltransferase | 1           | 37246 - 39474 (-) | NGS_SNP.GL636486.37446: 37,446 - 37,446 (+)                                                                                                 | N/A                          |                        | N/A                                              |
| 4                                                                                                    | CPSG_00002                      | CPSG_00002-<br>t26_1                            | C. posadasii str.<br>Silveira | GL636486:4003340587(+) | LYR family protein                         | 3           | 39629 - 40814 (+) | NGS_SNP.GL636486.39980: 39,980 - 39,980 (+);<br>NGS_SNP.GL636486.39797: 39,797 - 39,797 (+);<br>NGS_SNP.GL636486.40392: 40,392 - 40,392 (+) | N/A                          |                        | N/A                                              |
|                                                                                                    | CPSG_00003                      | CPSG_00003-<br>t26_1                            | C. posadasii str.<br>Silveira | GL636486:4108941652(-) | histone H2A.2                              | 2           | 40679 - 41780 (-) | NGS_SNP.GL636486.40844: 40,844 - 40,844 (+);<br>NGS_SNP.GL636486.41181: 41,181 - 41,181 (+)                                                 | N/A                          |                        | N/A                                              |
|                                                                                                    | CPSG_00004                      | CPSG_00004-<br>t26_1                            | C. posadasii str.<br>Silveira | GL636486:4227542857(+) | histone H2b                                | 2           | 42138 - 43101 (+) | NGS_SNP.GL636486.42241: 42,241 - 42,241 (+);<br>NGS_SNP.GL636486.42606: 42,606 - 42,606 (+)                                                 | N/A                          |                        | N/A                                              |
| ۵                                                                                                    | CPSG_00005                      | CPSG_00005-<br>t26_1                            | C. posadasii str.<br>Silveira | GL636486:4318944647(-) | cysteine protease atg4                     | 2           | 43022 - 44859 (-) | NGS_SNP.GL636486.43272: 43,272 - 43,272 (+);<br>NGS_SNP.GL636486.43225: 43,225 - 43,225 (+)                                                 | N/A                          |                        | N/A                                              |
|                                                                                                    | CPSG_00007                      | CPSG_00007-<br>t26_1                            | C. posadasii str.<br>Silveira | GL636486:4630048242(-) | hypothetical protein                       | 1           | 45938 - 48389 (-) | NGS_SNP.GL636486.47106: 47,106 - 47,106 (+)                                                                                                 | N/A                          |                        | N/A                                              |
|                                                                                                    | CPSG_00009                      | CPSG_00009-<br>t26_1                            | C. posadasii str.<br>Silveira | GL636486:6080462170(-) | conserved hypothetical protein             | 3           | 60531 - 62359 (-) | NGS_SNP.GL636486.61445: 61,445 - 61,445 (+);<br>NGS_SNP.GL636486.61439: 61,439 - 61,439 (+);<br>NGS_SNP.GL636486.61444: 61,444 - 61,444 (+) | N/A                          |                        | N/A                                              |

• Think about how can you analyze this data further?

*Hint: you can* extract genes that have *hypothetical* in the product description via the *Text* search. *You can also perform GO enrichment or identify orthologs in other species, or map to metabolic pathways etc., or you can take use other resources as shown previously to cross reference the integrated data.* 

### 2. Identify SNPs within a group of isolates

- Navigate to the *Identify other Data Types* panel and select the *Differences Within a Group of Isolates* search from *SNPs* menu
- Let's look at the SNPs from Coccidioides species.
- Select Guatemala, Texas, Phoenix, and Nevada isolates.

| Organism 😢                                         | Coccidioides posadasii str. Silveira ᅌ  |                        |                             |                                                      |
|----------------------------------------------------|-----------------------------------------|------------------------|-----------------------------|------------------------------------------------------|
| Samples 😢                                          | 12 of 68 selected Name is 730332_Gua    | itemala, ×             |                             |                                                      |
|                                                    | Select Samples View selected Sample     | es (12) Collapse       |                             |                                                      |
|                                                    | expand all   collapse all               |                        |                             |                                                      |
|                                                    | Find a quality Q                        | Name 😯                 |                             |                                                      |
|                                                    | Name                                    | select all I clear all |                             |                                                      |
|                                                    | ✓ Characteristic                        | Name                   | Total Match<br>Samples Samr | ing Distribution                                     |
|                                                    | - Assay                                 | 730332 Guatemala       | 1                           | 1                                                    |
|                                                    | Average Mapping                         | 730333_Guatelama       | 1                           | 1                                                    |
|                                                    | Coverage                                | 730334_Guatemala       | 1                           | 1                                                    |
|                                                    | Proportion Mapped Reads                 | B0727_Argentina        | 1                           | 1                                                    |
|                                                    | ✓ Host                                  | B0858_Guatemala        | 1                           |                                                      |
|                                                    | City                                    | B10813 Texas           | 1                           | 1                                                    |
|                                                    | Geographic Location                     | B1249_Guatemala        | 1                           | 1                                                    |
|                                                    | Organism                                | B5773_Brazil           | 1                           | 1                                                    |
|                                                    | Parasite Organism                       | Coahuila_1             | 1                           | 1                                                    |
|                                                    | Lymph Node Cell Specimen                | Colorado Springs 1     | 1                           |                                                      |
|                                                    | Specimen Identifier                     | GT002_Texas            | 1                           | 1                                                    |
|                                                    | Assigned By Sequencing<br>Facility      | GT017_Paraguay         | 1                           | 1                                                    |
|                                                    | * Protocol                              | Guerrero_1             | 1                           | 1                                                    |
|                                                    | <ul> <li>Specimen Collection</li> </ul> | Michoacan_1            | 1                           |                                                      |
|                                                    | Specimen Collector                      | Nuevo Leon_1           | 1                           | 1                                                    |
|                                                    | Vee                                     | Nuevo_Leon_2           | 1                           | 1                                                    |
|                                                    | Tear                                    | Phoenix_1              | 1                           | 1                                                    |
|                                                    | evpand all Loolanse all                 | Phoenix_2              | 1                           | 1                                                    |
|                                                    | exhaur au lovuebse au                   | Phoenix_3              | 1                           | 1                                                    |
|                                                    |                                         |                        |                             | All Samples                                          |
|                                                    |                                         |                        |                             | Samples remaing when other criteria have been applie |
| Read frequency threshold <table-cell></table-cell> | 80% 🗘                                   |                        |                             |                                                      |
|                                                    |                                         |                        |                             |                                                      |

- To set stringent control for quality and confidence of the SNP calls select 80% Read frequency threshold, leave minor allele frequency at default and percent isolates parameter at 80.
- How many SNPs were returned?
- How would you identify heterozygous SNPs?

Note: Create a new search or revise an existing search strategy. Modify *a read frequency threshold of 40% and revise this search and increase the minor allele frequency threshold (try 20 and 40 and compare results).* 

| , serategiesi i                                                                                   | opened (2)                                  | (177) 🖄 B                              | Public Strateg                | ies (39) Help                                                  |                    |              |                    |                      |
|---------------------------------------------------------------------------------------------------|---------------------------------------------|----------------------------------------|-------------------------------|----------------------------------------------------------------|--------------------|--------------|--------------------|----------------------|
| NPs)                                                                                              |                                             | -                                      | Rename I View   Revise   Make | Nested Strategy Linsert Step                                   | Refore I Delete    |              | gy: Within a group | > GenelDs *          |
|                                                                                                   |                                             | -                                      | ST                            | EP 1 : One Group                                               |                    |              |                    | Rename               |
|                                                                                                   |                                             |                                        | Ormanian i Cossid             | laidas pasadasil str. Oliveira                                 |                    |              |                    | Duplicate<br>Save As |
| One Group                                                                                         | d Shee                                      |                                        | Samples : Nomo                | ioloes posadasii sir. Silveira<br>is "730222 Guatemala". "7302 | 123 Quatalama*     |              |                    | Share                |
| 55815 SNPs                                                                                        | d Glup                                      |                                        | *73033                        | 4 Guatemala", "B0858 Guate                                     | mala", "Phoenix 1" | "Phoenix_2", |                    |                      |
| Step 1                                                                                            |                                             |                                        | "Phoer                        | nix_8", "Phoenix_9"                                            | o, Phoenix_o, P    | ioditx_7 ,   |                    |                      |
|                                                                                                   |                                             | Read fre                               | quency threshold : 40%        |                                                                |                    |              |                    |                      |
| EQ1E CNDs from C                                                                                  | ton 1                                       | Minor al                               | liele frequency >= : 40       |                                                                |                    |              |                    |                      |
| trategy: Within a g                                                                               | roup > GeneIDs                              | Percent isolates w                     | vith a base call >= : 40      |                                                                |                    |              |                    |                      |
| <i>a</i> ,- monito y                                                                              |                                             |                                        | R                             | esults: 55815 SNPs                                             |                    |              |                    |                      |
| SNP Results                                                                                       |                                             |                                        |                               |                                                                |                    |              |                    |                      |
|                                                                                                   |                                             |                                        | ÷ Gł                          | ve this search a weight                                        |                    |              |                    |                      |
| First 1 2 3 4 5 Next La                                                                           | Advanced Pagi                               | n                                      |                               |                                                                |                    |              | nioad Add to Base  | Add Colum            |
| 🗁 🤤 SNP Id                                                                                        | Location Q                                  | Gene ID 🥥                              | Position in protein Q         | 🗘 % Minor Alleles Q                                            | 🗘 % Calls 🥝        | Phenotype Q  | Major Allele 🥥     | C Minor Allele       |
| NGS_SNP.GL636486.1                                                                                | 00245 GL636486: 1,0                         | 00,245 CPSG_00339                      | 155                           | 46.2                                                           | 100                | syn          | A                  | G                    |
| NGS_SNP.GL636486.1                                                                                | 0036 GL636486: 100                          | 0,036                                  | N/A                           | 44.4                                                           | 69.2               | non-coding   | G                  | с                    |
| NGS_SNP.GL636486.1                                                                                | 0070 GL636486: 100                          | 0,070                                  | N/A                           | 44.4                                                           | 69.2               | non-coding   | с                  | т                    |
| NGS_SNP.GL636486.1                                                                                | 02006 GL636486: 1,0                         | 02,006                                 | N/A                           | 46.2                                                           | 100                | non-coding   | т                  | A                    |
| NGS_SNP.GL636486.1                                                                                | 0242 GL636486: 100                          | 0,242                                  | N/A                           | 44.4                                                           | 69.2               | non-coding   | G                  | A                    |
| NGS_SNP.GL636486.10                                                                               | 0370 GL636486: 100                          | 0,370                                  | N/A                           | 44.4                                                           | 69.2               | non-coding   | с                  | т                    |
| NGS_SNP.GL636486.1                                                                                | 03800 GL636486: 1,0                         | 03,800 CPSG_00341                      | 354                           | 46.2                                                           | 100                | non-syn      | A                  | G                    |
| NGS_SNP.GL636486.1                                                                                | 0561 GL636486: 100                          | 0,561                                  | N/A                           | 44.4                                                           | 69.2               | non-coding   | с                  | т                    |
| MGS_SNP.GL636486.1                                                                                | 05788 GL636486: 1,0                         | 05,788 CPSG_00342                      | 254                           | 46.2                                                           | 100                | syn          | A                  | G                    |
| NGS_SNP.GL636486.1                                                                                | 0583 GL636486: 100                          | 0,583                                  | N/A                           | 44.4                                                           | 69.2               | non-coding   | С                  | т                    |
| MGS_SNP.GL636486.1                                                                                | 06954 GL636486: 1,0                         | 06,954                                 | N/A                           | 46.2                                                           | 100                | non-coding   | с                  | A                    |
| A                                                                                                 | 0727 GL636486: 100                          | 0,727                                  | N/A                           | 44.4                                                           | 69.2               | non-coding   | С                  | т                    |
| MGS_SNP.GL636486.1                                                                                |                                             |                                        |                               | 10.0                                                           | 400                | non-codina   |                    | G                    |
| MGS_SNP.GL636486.1                                                                                | 007469 GL636486: 1,0                        | 07,469 CPSG_00343                      | N/A                           | 46.2                                                           | 100                | non-cooning  | ~                  | 0                    |
| <ul> <li>NGS_SNP.GL636466.11</li> <li>NGS_SNP.GL636466.11</li> <li>NGS_SNP.GL636466.11</li> </ul> | 007469 GL636486: 1,0<br>08372 GL636486: 1,0 | 07,469 CPSG_00343<br>08,372 CPSG_00343 | N/A<br>N/A                    | 46.2                                                           | 100                | non-coding   | G                  | A                    |

**Note: Read frequency threshold** applies to the sequencing reads of individual isolates and defines a stringency for data supporting a SNP call between an isolate and the reference genome (Organism). Each nucleotide position of each isolate is compared to the reference genome and a SNP call is made if the portion of the isolate's aligned reads that support the SNP is above the Read Frequency Threshold (RFT). Find high quality haploid SNPs with 80% RFT or heterozygous diploid/aneuploid SNPs with 40%.

- How many SNPs did you identify?
- Why might you want to increase the minor allele threshold when you run SNP searches?

Note: Minor Allele Frequency parameter applies to your group of isolates. A SNP can occur in any number of isolates in your group and the least frequent SNP call across all isolates is the Minor Allele Frequency. A SNP will be returned by the search if the frequency of the minor allele is equal to or greater than your Minor Allele Frequency.

### 1. Identify genes with nonsense SNPs

- Navigate to the Genes by SNP characteristics search, which can be found under the Genetic Variation category in the gene searches section.
- Select *Aspergillus fumigatus* from the list of organisms and configure the search to identify SNPs in isolates originating from 'environmental' sample types.

• Examine your results. How many genes were identified in your search?

|                  | Sea                                                                                                    | Inch for Genes                                                                                                    |                                                                                                    |                                                                                                    |                                                                                                    |                                                        |                                 |                            |                            |
|------------------|----------------------------------------------------------------------------------------------------|----------------------------------------------------------------------------------------------------|----------------------------------------------------------------------------------------------------|----------------------------------------------------------------------------------------------------|----------------------------------------------------------------------------------------------------|--------------------------------------------------------|---------------------------------|----------------------------|----------------------------|
|                  | Find a searc<br>Trans of Gene m<br>Annotat<br>Genomi<br>Taxonor<br>Critholog<br>Phenoty<br>Sundat<br>SNP<br>Transcr<br>Sequen<br>Structur<br>Protein<br>Protein | A Organism<br>Companies<br>Companies | regetue ACOD 8                                                                                           | 8 of 43 Samples selected Imm<br>Sample type<br>Or Registrational selected selected to the selected selected selected to the selected selected to the selected selected se | Init type (c)<br>Strength (c)<br>Strength (c)<br>Strengt (c)<br>Strength (c)<br>Strength (c)<br>Strength (c)<br>Strength (c)<br>St | 2 of 45 Sam<br>Samples Ø<br>Distribution Ø<br>40 (sam) | rples have no data provided for | this filer                 |                            |
|                  | <ul> <li>Function</li> <li>Pathway</li> <li>Proteon</li> <li>Immunc</li> </ul>                                                                                  | Langeoing and Sciencescold Sciencescold Sciences Sciences                                                                                                    | surce<br>I organism<br>th status<br>under investigation<br>pal strain<br>noles<br>pal organism<br>encine | Shuter     Shuter Spectrum for opportune     Spectrum spectrum                                                                                                    | 16 (1954)<br>8 (1754)<br>21 (4556)<br>1 (256)                                                                                                    | 16 (35%)<br>8 (37%)<br>21 (4%)<br>1 (2%)               |                                 | (1004)<br>(1004)<br>(1004) |                            |
|                  | -                                                                                                    |                                                                                                    |                                                                                                    | Vonsense                                                                                                    | ±                                                                                                    |                                                        |                                 |                            |                            |
|                  |                                                                                                    |                                                                                                    |                                                                                                    | ( initiatilat                                                                                                    |                                                                                                    |                                                        |                                 |                            |                            |
|                  |                                                                                                    |                                                                                                    |                                                                                                    | O Number of S                                                                                                    | SNPs of above clas                                                                                                    | s >=                                                   |                                 |                            |                            |
|                  |                                                                                                    |                                                                                                    |                                                                                                    | 1                                                                                                    |                                                                                                    |                                                        |                                 |                            |                            |
|                  |                                                                                                    |                                                                                                    |                                                                                                    |                                                                                                    |                                                                                                    |                                                        |                                 |                            |                            |
|                  |                                                                                                    |                                                                                                    |                                                                                                    |                                                                                                    |                                                                                                    |                                                        |                                 |                            |                            |
|                  |                                                                                                    |                                                                                                    |                                                                                                    |                                                                                                    |                                                                                                    |                                                        |                                 |                            |                            |
|                  |                                                                                                    |                                                                                                    |                                                                                                    |                                                                                                    |                                                                                                    |                                                        |                                 |                            |                            |
|                  |                                                                                                    |                                                                                                    | F                                                                                                    | SNDe                                                                                                    |                                                                                                    |                                                        |                                 |                            |                            |
|                  |                                                                                                    |                                                                                                    |                                                                                                    | 261 Genes                                                                                                    | Add                                                                                                    | Step                                                   |                                 |                            |                            |
|                  |                                                                                                    |                                                                                                    |                                                                                                    | Step 1                                                                                                    |                                                                                                    |                                                        |                                 |                            |                            |
|                  |                                                                                                    |                                                                                                    |                                                                                                    |                                                                                                    |                                                                                                    |                                                        |                                 |                            |                            |
|                  |                                                                                                    |                                                                                                    |                                                                                                    |                                                                                                    |                                                                                                    |                                                        |                                 |                            |                            |
| 261 Genes from S | Step 1 Revis                                                                                                    | ie j                                                                                                    |                                                                                                    |                                                                                                    |                                                                                                    |                                                        |                                 |                            |                            |
| Strategy: SNPs(4 | mbor in this +                                                                                                    | le to limit/filter your regulte                                                                                                    |                                                                                                    |                                                                                                    |                                                                                                    |                                                        |                                 |                            |                            |
| Gene Results     | Genome View                                                                                                    | Analyze Results                                                                                                    |                                                                                                    |                                                                                                    |                                                                                                    |                                                        |                                 |                            |                            |
| First 1 2 3 Ne   | xt Last Ad                                                                                                    | Ivanced Paging                                                                                                    |                                                                                                    |                                                                                                    |                                                                                                    |                                                        | Down                            | load Add to Basket         | Add Columns                |
|                  | Transcript<br>ID                                                                                                    | Product Description Q                                                                                                    | ≑ Total 🔾 🔒                                                                                              | Nonsynonymous<br>SNPs                                                                                                    | 🗢 Synonymous 🥥 🔒<br>SNPs                                                                                                    | ≑ Nonsense 🥝 🔒<br>SNPs                                 | Coding Q                        | Nonsyn/syn ⊗<br>SNP ratio  | SNPs<br>per<br>Kb<br>(CDS) |
|                  | Afu5g00340-T                                                                                                    | Has domain(s) with predicted ATP<br>binding, ATPase activity, ATPase activity,<br>coupled to transmembrane                                                                                                    | 172                                                                                                    | 60                                                                                                    | 32                                                                                                    | 3                                                      | 77                              | 1.88                       | 36.58                      |
| Afu8g00342       | Afu8g00342-T                                                                                                    | Ortholog of A. fumigatus Af293 :<br>Afu5g01010, A. niger CBS 513.88 :<br>An11g08170, Neosartorya fischeri                                                                                                    | 132                                                                                                    | 5                                                                                                    | 0                                                                                                    | 1                                                      | 126                             | 5                          | 6.74                       |
| 👚 Afu8g06132     | Afu8g06132-T                                                                                                    | Ortholog of Aspergillus brasiliensis :<br>Aspbr1_0060310, Aspergillus glaucus :<br>Aspgl1_1496032, Neosart                                                                                                    | 129                                                                                                    | 45                                                                                                    | 37                                                                                                    | 11                                                     | 36                              | 1.22                       | 53.44                      |
| 💮 Afu6g14630     | Afu6g14630-T                                                                                                    | Ortholog of A. nidulans FGSC A4 :<br>AN5945, Neosartorya fischeri NRRL 181<br>: NFIA_060670 and Aspergillu                                                                                                    | 128                                                                                                    | 82                                                                                                    | 30                                                                                                    | 16                                                     | 0                               | 2.73                       | 96.39                      |

- How do these results change if you modify the stringency of the selection criteria?
- Afu5g00340 is one of the genes with several nonsense SNPs. Navigate to its gene record page in FungiDB and click on the **SNPs** data shortcut to be redirected to the Genetic variation section of the page.

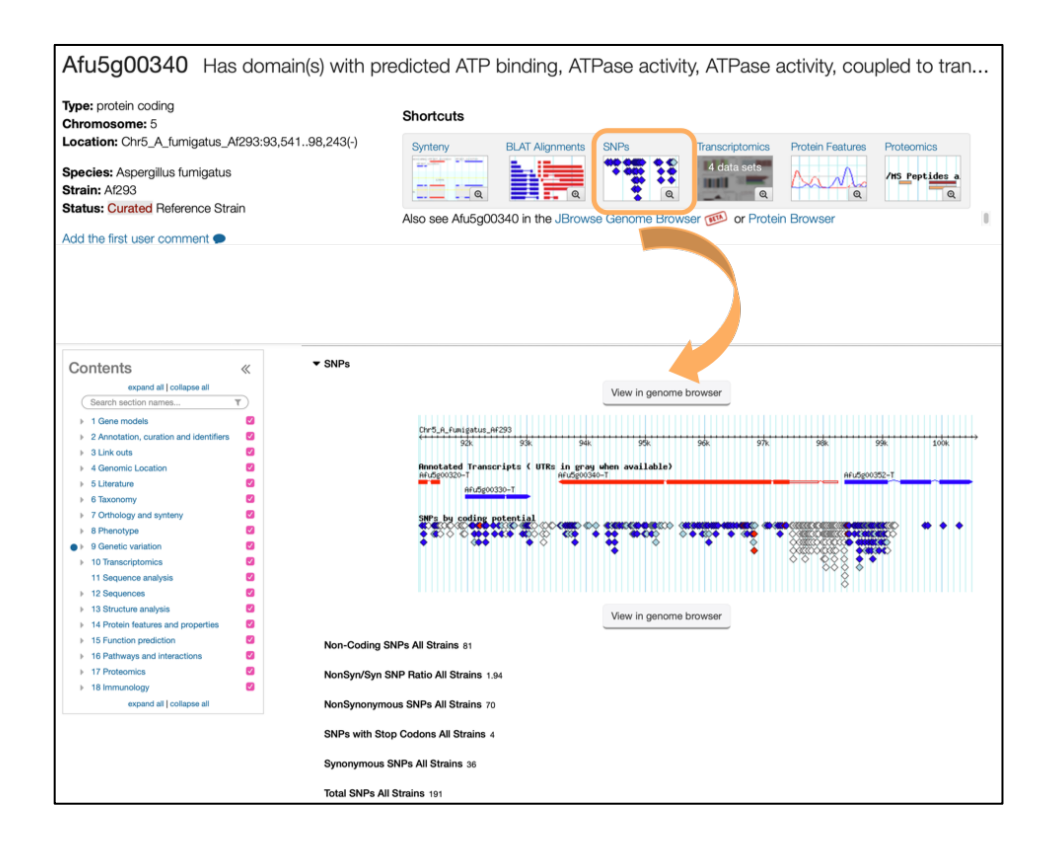

• Navigate to GBrowse by clicking on the *View in genome browser* button. Once in GBrowse, activate *SNPs by coding potential* track (*Hint: navigate to the Select Tracks tab to select*)

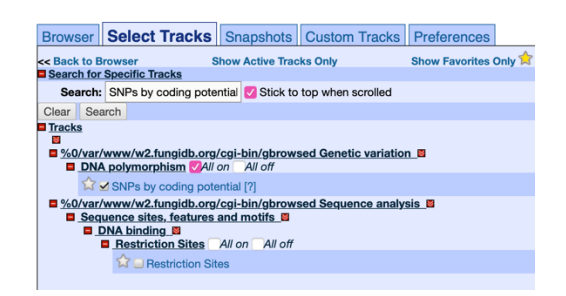

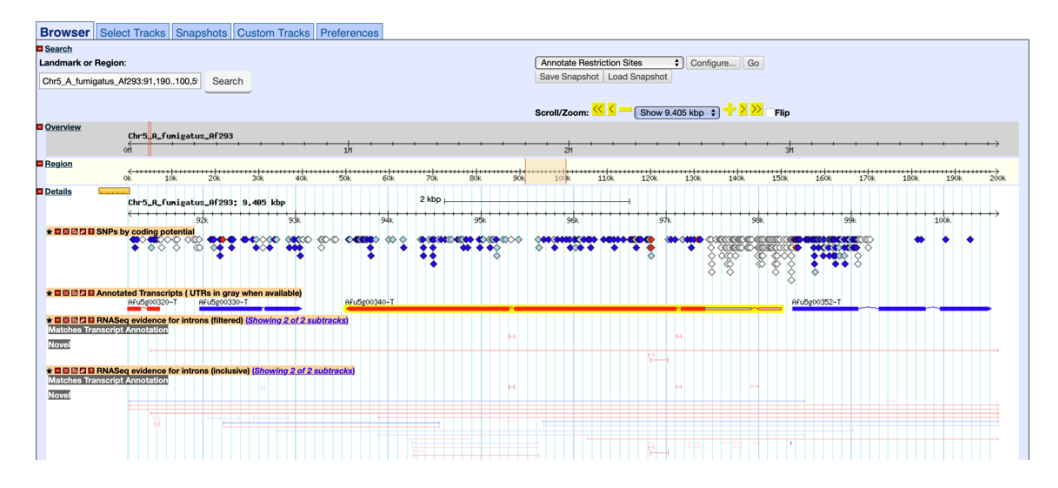

- Zoom in to region with several nonsense SNPs.
- Identify isolates that contain nonsense mutations.
- Click on the link to be redirected to the SNP record page.
  - Examine other records on the isolate record page.

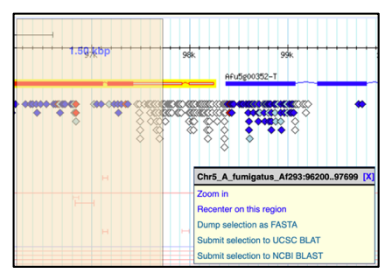

• How many alleles are reported for this locus?

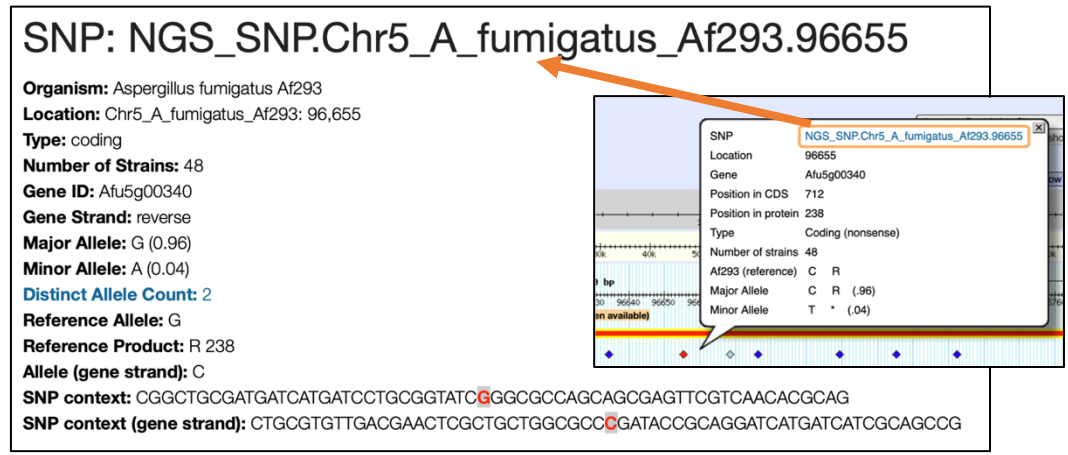

• Can you identify the specific isolates that contained a nonsense mutation? *Hint: Look in Strains/Sample table.* 

| Strains / Samples 🕹 Downloa    | ad 🛢 Data Sets    |                   |                   |                         |                    |               |                   |                                                |
|--------------------------------|-------------------|-------------------|-------------------|-------------------------|--------------------|---------------|-------------------|------------------------------------------------|
| Search this table              | ٩                 | Showing 48 rows   |                   |                         |                    |               |                   |                                                |
| <b>↓</b> ↑ Geographic Location | ↓↑ Strain         | <b>↓</b> ↑ Sample | <b>↓</b> ↑ Allele | Jî Allele (gene strand) | <b>↓</b> ↑ Product | ↓† Coverage 😮 | ↓↑ Read Frequency | $\downarrow \uparrow$ DNA-seq reads for strain |
|                                | Af293 (reference) |                   | G                 | с                       | R                  |               |                   |                                                |
| India                          | Afu_1042-09       | EUSMPL0067-1-16   | G                 | с                       | R                  | 60            | 100               | view DNA-seq reads                             |
| India                          | Afu_124-E11       | EUSMPL0067-1-19   | G                 | с                       | R                  | 66            | 100               | view DNA-seq reads                             |
| India                          | Afu_166-E11       | EUSMPL0067-1-20   | G                 | С                       | R                  | 54            | 100               | view DNA-seq reads                             |
| India                          | Afu_218-E11       | EUSMPL0067-1-22   | G                 | с                       | R                  | 55            | 100               | view DNA-seq reads                             |
| India                          | Afu_257-E11       | EUSMPL0067-1-21   | G                 | с                       | R                  | 49            | 100               | view DNA-seq reads                             |
| India                          | Afu_343-P-11      | EUSMPL0067-1-17   | G                 | с                       | R                  | 62            | 98.41             | view DNA-seq reads                             |
| India                          | Afu_591-12        | EUSMPL0067-1-18   | G                 | с                       | R                  | 44            | 100               | view DNA-seq reads                             |
| India                          | Afu_942-09        | EUSMPL0067-1-15   | G                 | с                       | R                  | 74            | 100               | view DNA-seq reads                             |
| Kingdom of the Netherlands     | 08-12-12-13       | EUSMPL0067-1-7    | G                 | с                       | R                  | 92            | 98.92             | view DNA-seq reads                             |
| Kingdom of the Netherlands     | 08-19-02-10       | EUSMPL0067-1-14   | G                 | с                       | R                  | 120           | 100               | view DNA-seq reads                             |
| Kingdom of the Netherlands     | 08-19-02-30       | EUSMPL0067-1-11   | А                 | т                       | *                  | 45            | 100               | view DNA-seq reads                             |

• Navigate to GBrowse by clicking on View in genome browser button and activate coverage tracks for 08-19-02-30 and 12-7504462 isolates from the Aligned genome sequence reads menu.

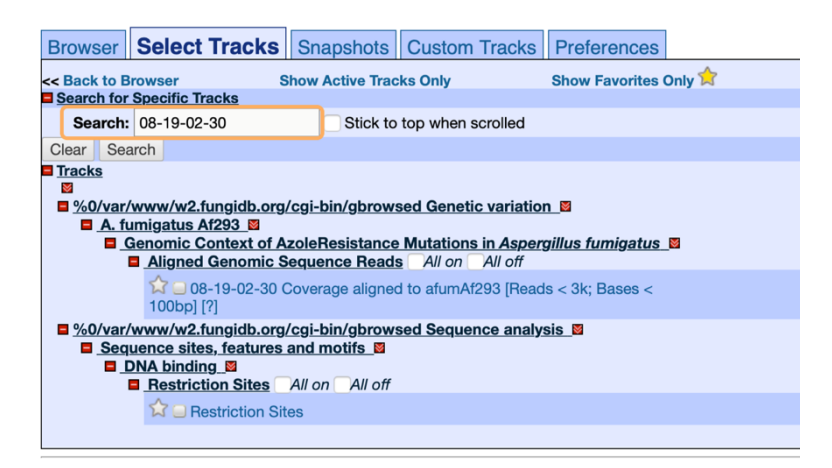

• Zoom in to 100bp to visualize reads.

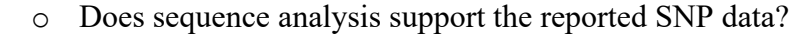

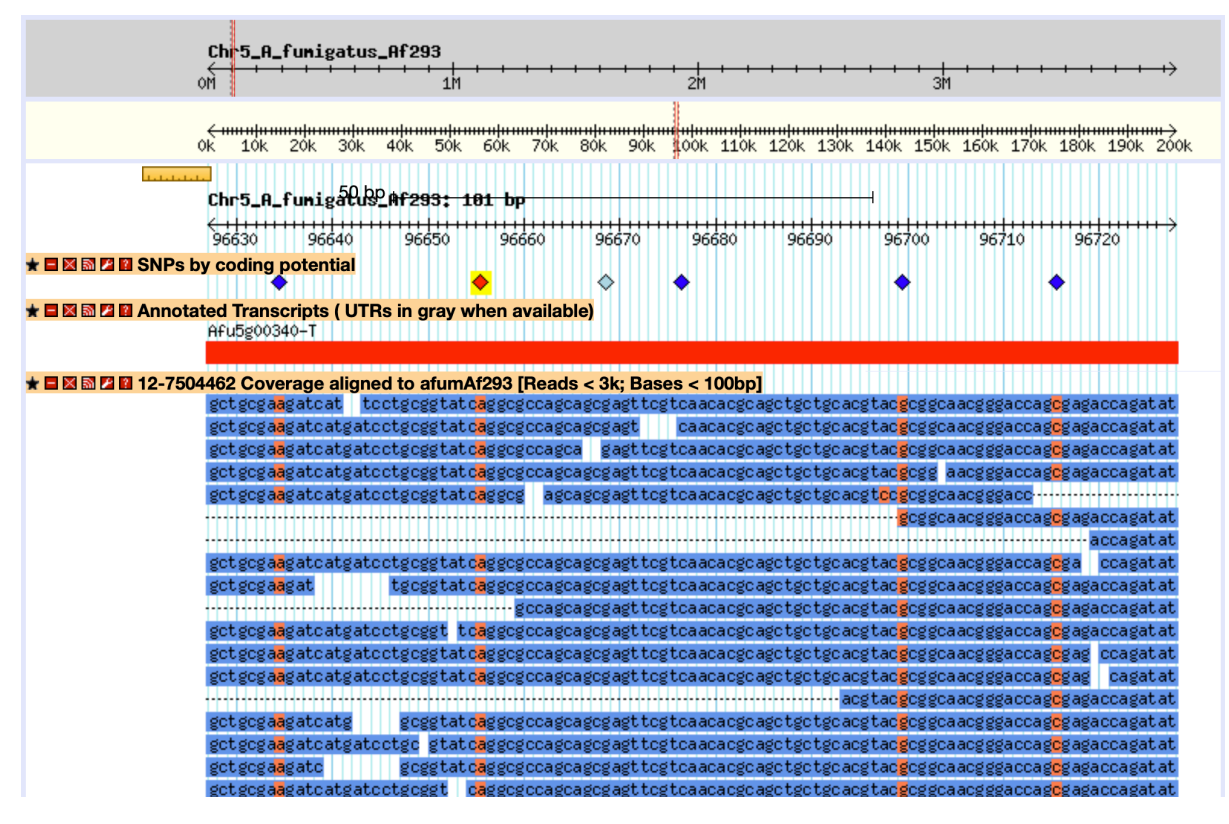

*Note: A specific SNP record can be also selected directly from the gene record page by hovering over the SNP of interest to bring up a pop-up window with a direct link to this SNP record page:* 

| Genetic variation                                                   | Track details                                  | ×                                                 |   |
|---------------------------------------------------------------------|------------------------------------------------|---------------------------------------------------|---|
| 9.1 DNA polymorphism                                                | SNP<br>Location                                | NGS_SNP.Chr2_A_fumigatus_Af293.3410524<br>3410524 |   |
| ▼ SNPs                                                              | Gene<br>Position in CDS                        | Afu2g13260<br>566<br>189                          |   |
| Chr2, A_funigatus_AF293<br>3466k 3407k                              | Type<br>Number of strains<br>Af293 (reference) | Coding (non-synonymous)<br>49<br>C A              | 1 |
| Annotated Transcript<br>ARU2g13250-T(trp6)<br>SNPs by coding potent | Major Allele<br>Minor Allele                   | T V (.55)<br>C A (.45)                            |   |
|                                                                     | vi<br>Vi                                       | ew in genome browser                              | ~ |